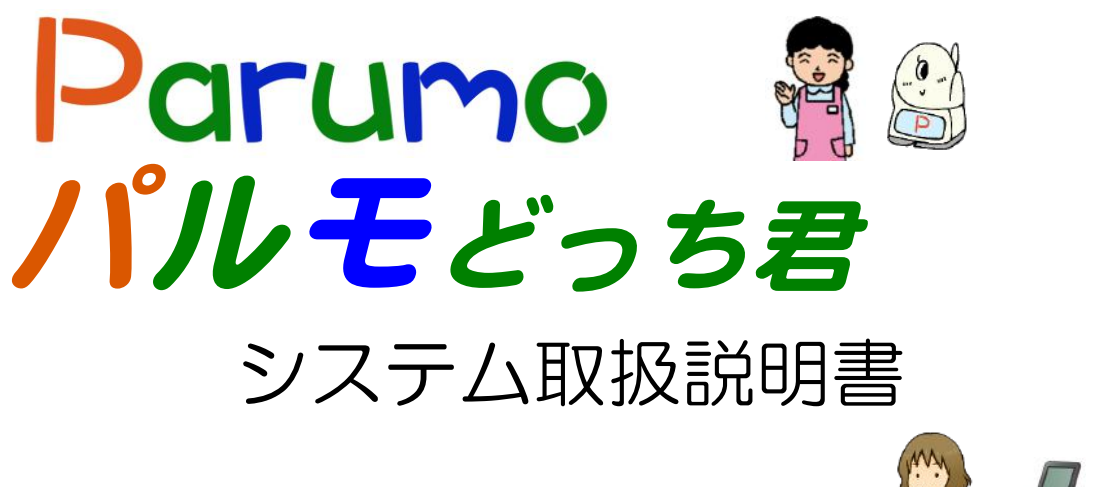

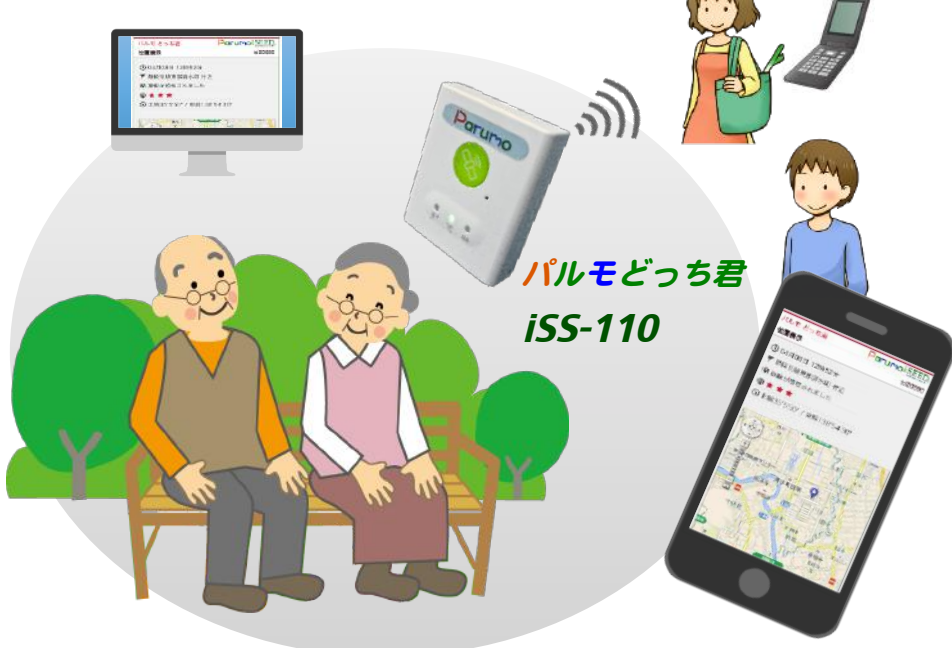

目次

| 1  | 本体と付属品、必要事項            | 2  |
|----|------------------------|----|
| 2  | 各部の名称と機能、機略仕様          | 2  |
| З  | ご利用の準備事項(充電)           | 2  |
| 4  | 主要機能の説明                | З  |
| 5  | 初期登録                   | 4  |
| 6  | 操作説明(1)メインメニューと各種設定画面  | 8  |
|    | 操作説明(2) GPS端末の位置を探す    | 9  |
|    | 操作説明(3) 各種の通知を受ける機能    | 10 |
|    | 操作説明(4)端末のブザーを鳴らす機能    | 11 |
|    | 操作説明(5) 振動検知で通知を受ける機能  | 12 |
|    | 操作説明(6) エリア検知で通知を受ける機能 | 13 |
|    | 操作説明(7) タイマー通知機能       | 16 |
| 7. | サービス約款                 | 17 |

1

# 1. 本体と付属品 と必要事項

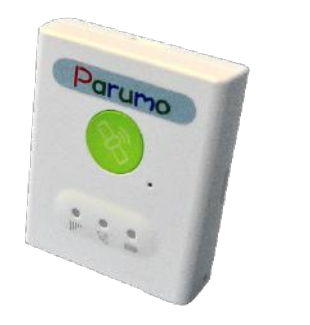

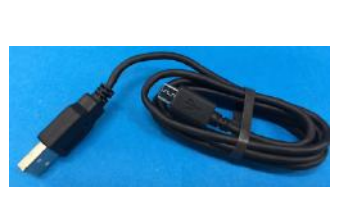

1.本体(iSS-110) 2. 充電ケーブル (microUSB)

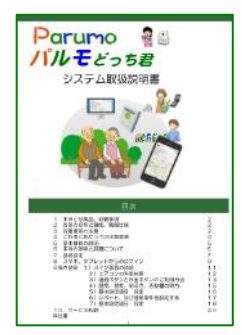

3. システム取扱 説明書(本書)

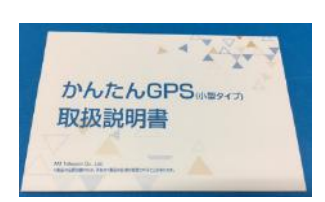

4. 本体説明書

#### 2. 各部の名称と機能

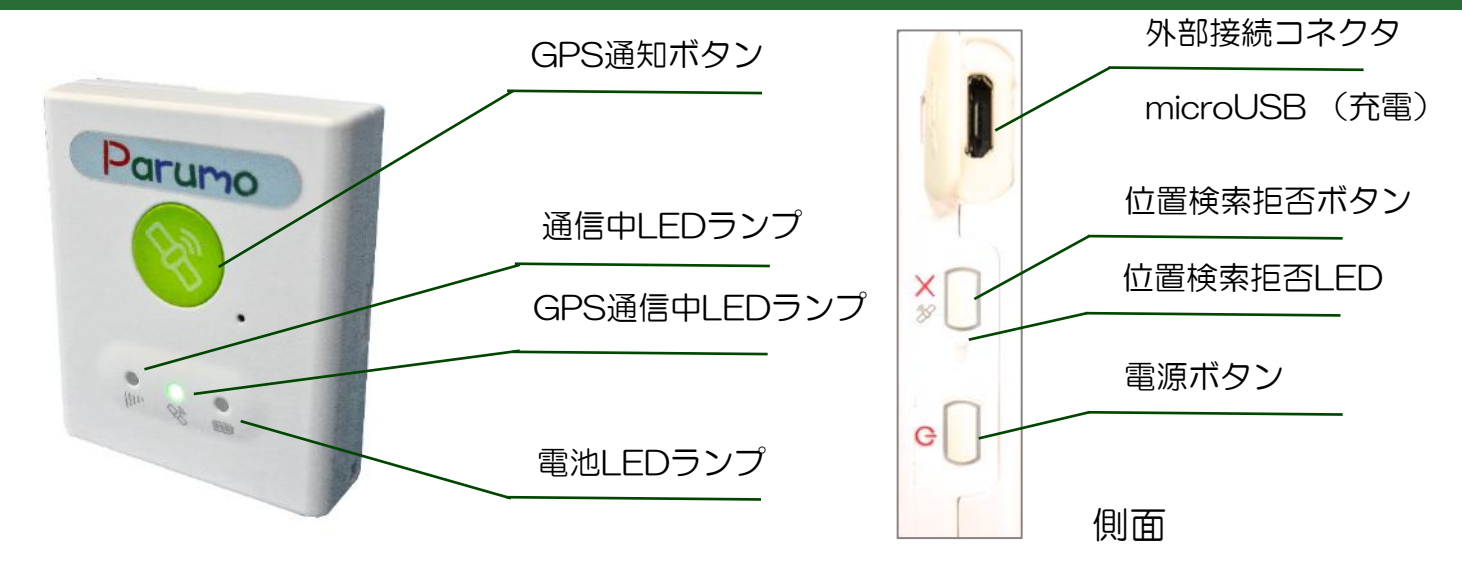

# 3. ご利用の準備事項(充電と防水)

#### 充電

付属の充電ケーブル(microUSBケーブル)の両側を、iSS-110の外部接続コネクタとパソコンに 差し込んでください。充電中は電池LEDランプが点灯し、充電が完了すると消灯します。 コンセ ントから直接充電したい方は右下の写真のように市販のUSB電源を利用して、充電ください。

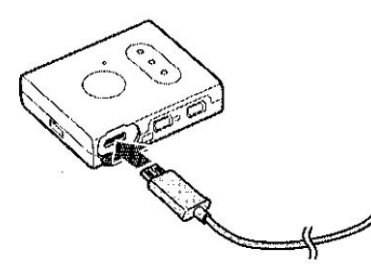

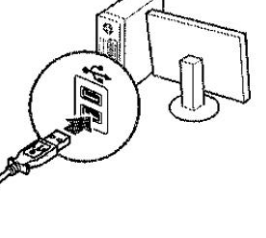

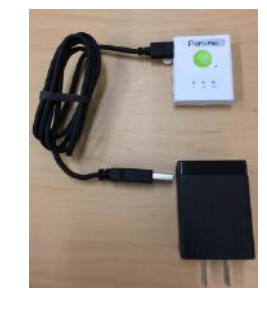

#### 防水(ビニール袋)

どっち君は完全防水ではありません。そのために、装着する前に写真のようにビニール 袋で包んで御利用ください。(写真は靴の例です)

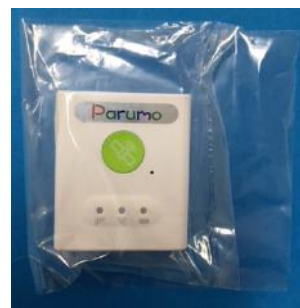

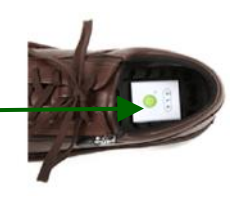

iSEED Confidential

#### 4. 主要機能の説明

#### 位置情報検索&地図上に見易く表示

パルモリンクスに接続して、即座に 位置情報を検索できます。ゼンリン の地図の上にピンが立ち、居場所を 見易く表示します。履歴がわかるの で早期発見に貢献します。 パソコン、携帯、スマホがご利用頂

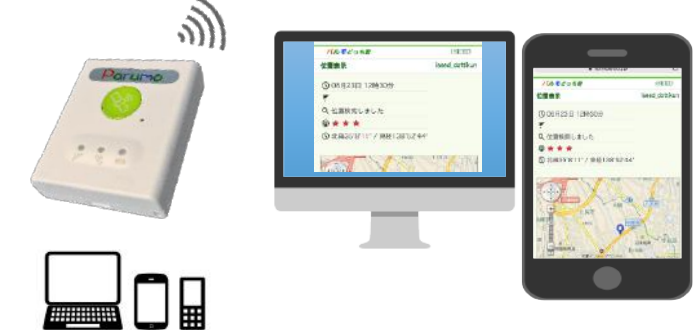

けます。

振動を感知 あるいは、端末ボタン押下で、メール通知

パルモどっち君は、加速度センサー を内蔵し、本体が移動するとその振 動を感知します。また、端末にボタ ンがあり、これを押すことができま す。これらをトリガーとして、予め 設定した相手先にメール通知します。 (最大5箇所)

■ エリア通知機能

中心点と半径を定めたエリアを設定するこ とが可能です。このエリアを出ると、どっ ち君が作動し、予め設定した相手先に通知 メールが届きます。また、エリアの外から 中への移動も通知することが可能です。

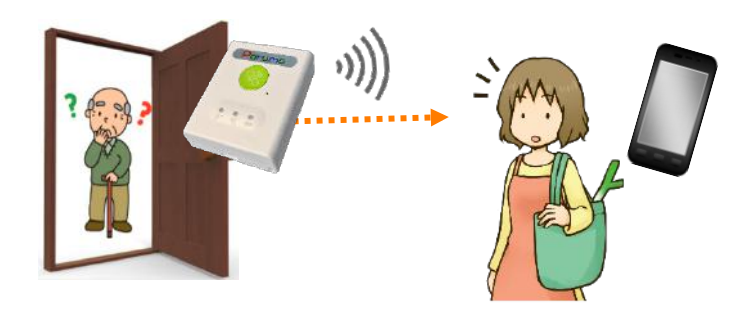

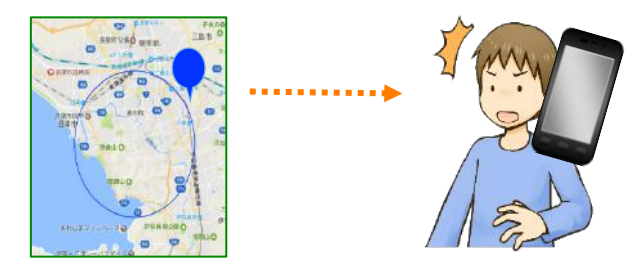

#### その他 多彩な機能が有ります 詳しくはiSEEDホームページを

# 5. 初期登録(どっち君サイトへのご案内)

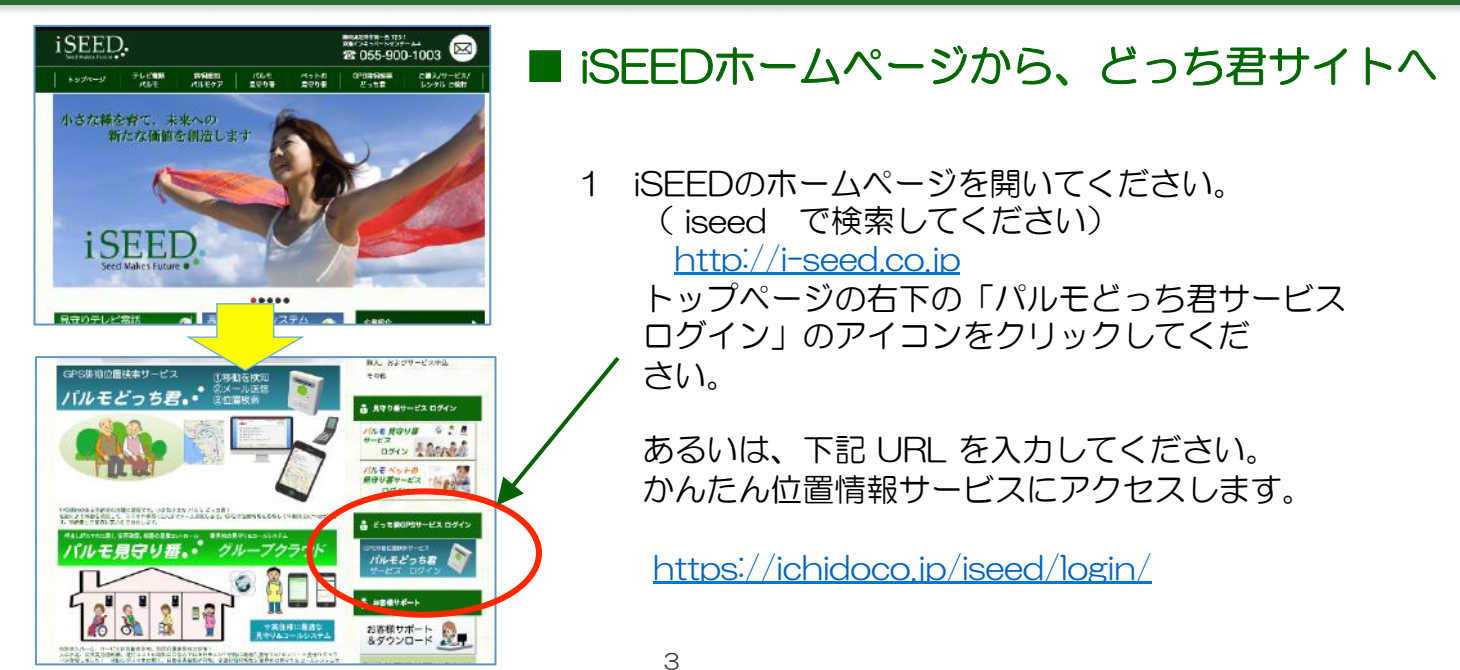

#### はじめて使うとき

本サービスでは、迷惑メール対策などでドメイン指定拒否や指定受信を行っている場合、メールが受信できず、後に示す本人確認のメールや、ステータス通知メールが受信できない状態となります。あらかじめ、「@ichidoco.jp」からのメールが、迷惑メールに入らないようにして、受信できるようにしてください。

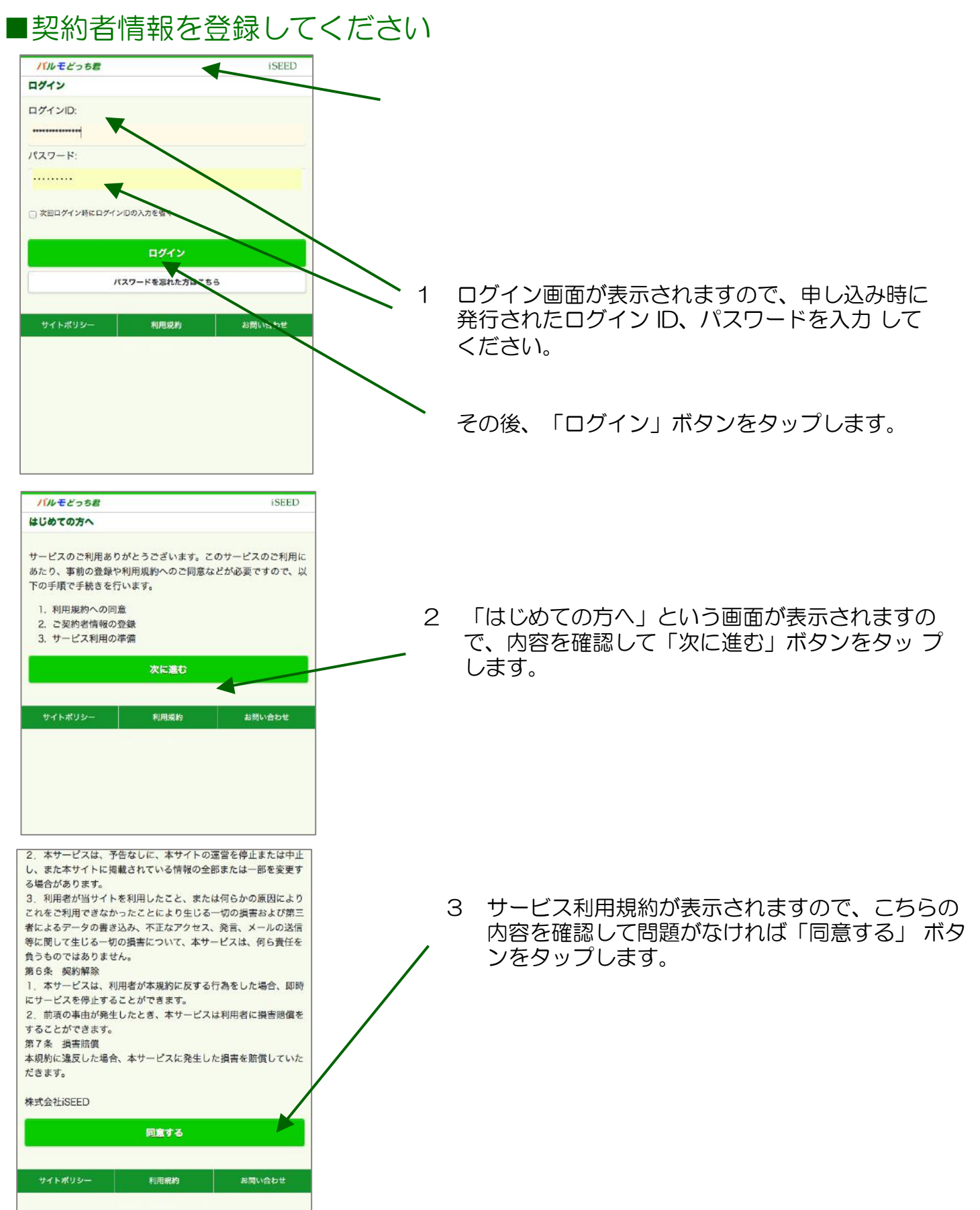

# 5. 初期登録(2)

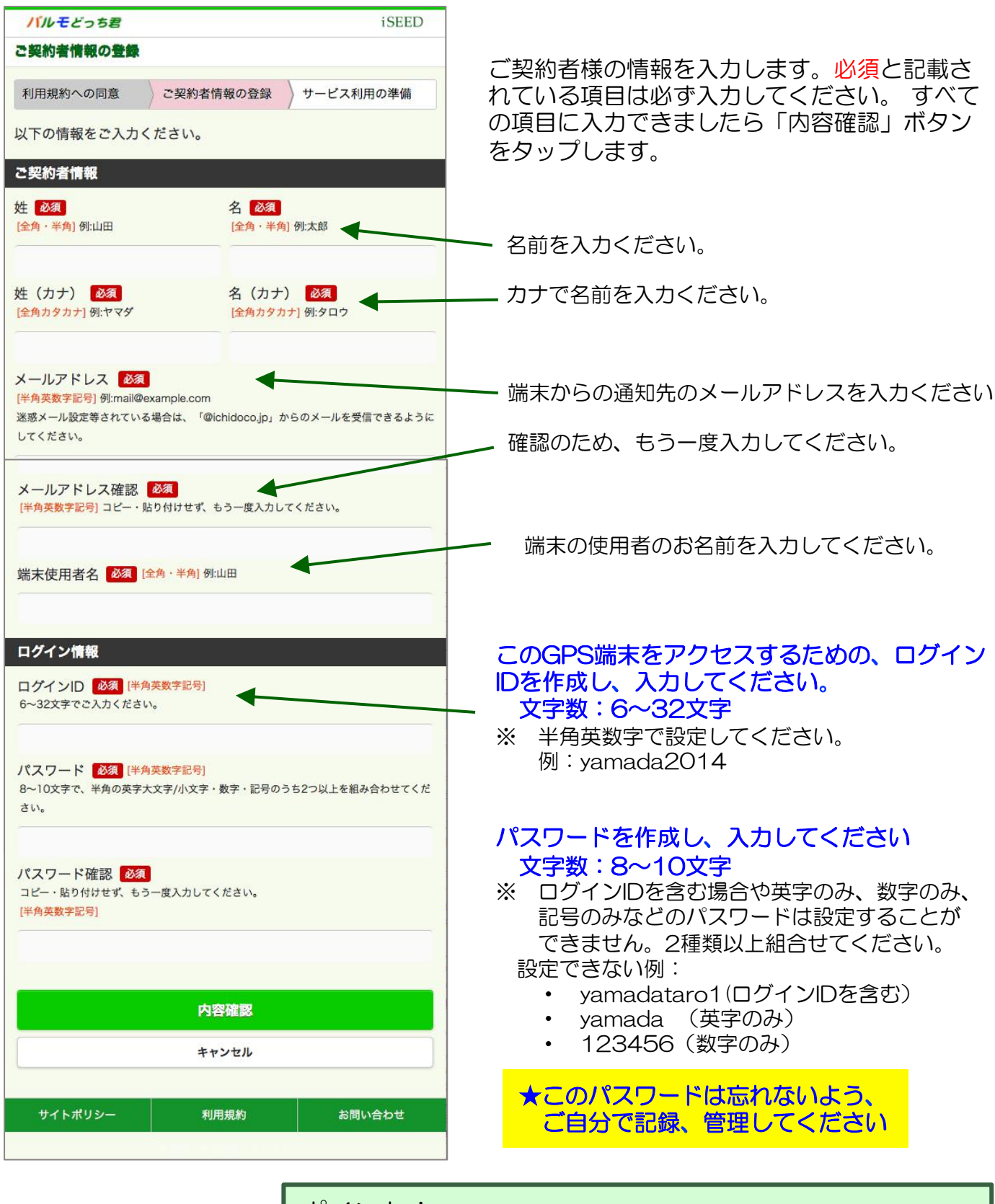

ポイント! パスワードは、8~10文字です。 この範囲を超えな いようにお願いします。また、文字種を2種以上を組合 せてください。

# 5. 初期登録(4)

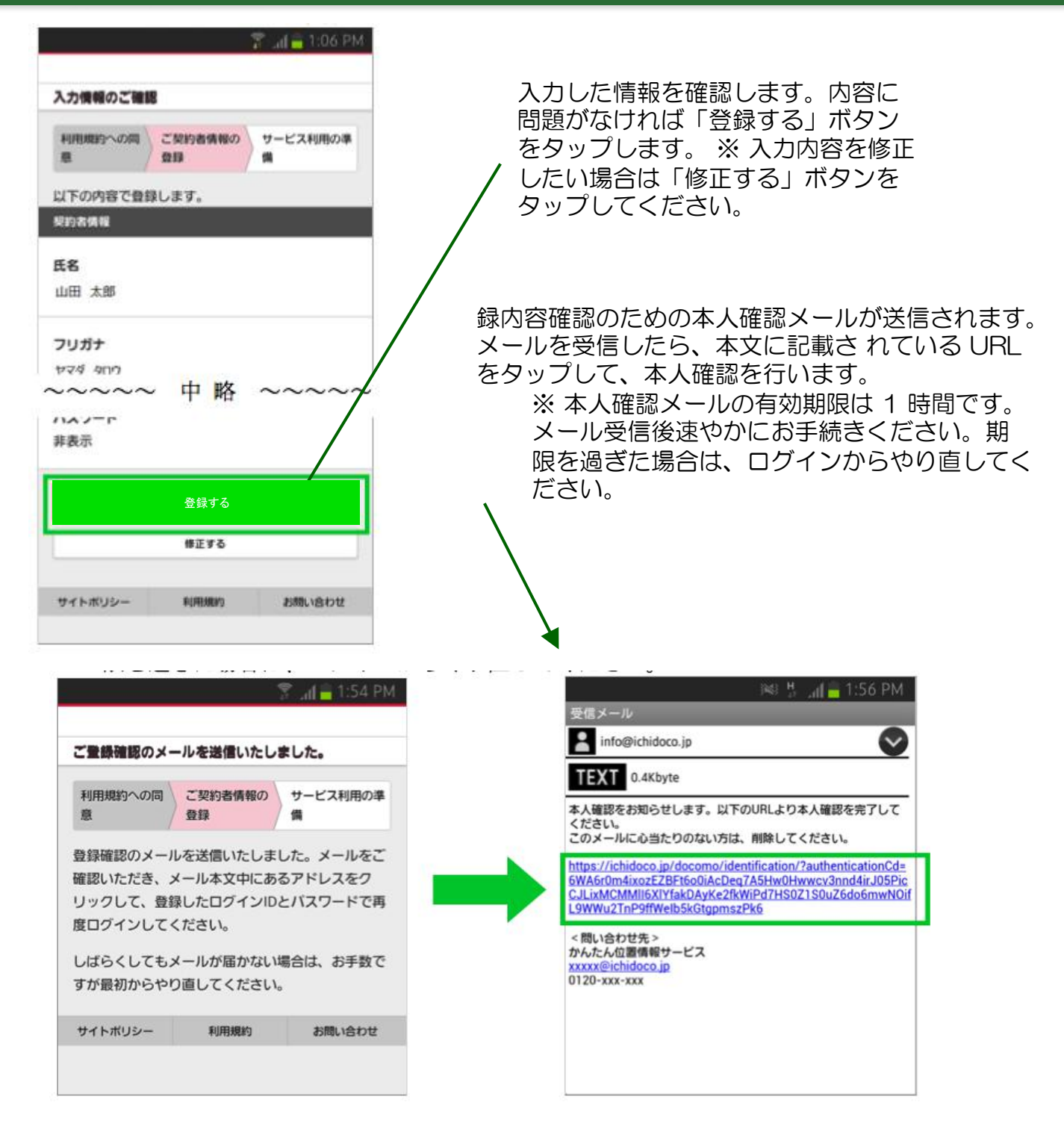

|          |             | ichitoro |
|----------|-------------|----------|
| 本人確認が行われ | 1、お客様の各種情報  | 服が登録されま  |
| した。      |             |          |
| 新たに設定したロ | ]グインIDとバスワ- | -ドで再度ログ  |
| インを行い、引き | き続き初回設定を行っ  | ってください。  |

以上でご契約者様情報の登録は完了です。 引き続き『3.2端末を起動する』へ進んで ください。

| ログインID:         ichitoro         バスワード:         小スワード:         小園ログイン時にログインIDの入力を省く         水園ログイン時にログインIDの入力を省く         「パスワードを忘れた方はこちら」         ガイトポリシー       利用規約         が開た合わせ         「日グイン」         ジイトポリシー       利用規約         が高い合わせ         「日次日」         「日次日」         「日次日」         「日次日」         「日次日」         「日次日」         「日次日」         「日次日」         「日次日」         「日次日」         「日次日」         「日次日」         「日次日」         「日次日」         「日次日」         「日次日」         「日次日」         「川田規約への同」         「ご契約者情報の」         「日本」         「日本」         「日本」         「日本」         「日本」         「日本」         「日本」         「日本」         「日本」         「日本」         「日本」         「日本」         「日本」         「日本」         「日本」         「日本」         「日本」         「日本」 <th></th> <th>) कहा <del>प</del></th> <th>all 🚔 2:00 PM</th>                                                                                                    |                 | ) कहा <del>प</del> | all 🚔 2:00 PM |
|----------------------------------------------------------------------------------------------------|-----------------|--------------------|---------------|
| ログインID:         ichitoro         パスワード:         ・・・・・・・・・・・・・・・・・・・・・・・・・・・・・・・・・・・・                                                                                                    |                 |                    |               |
| ログインID:       ichitoro         パスワード:       バスワード:         次回ログイン特にログインIDの入力を省く         アメロクイン特にログインIDの入力を省く         パスワードを忘れた方はこちら         パスワードを忘れた方はこちら         ゲイトポリシー         利用規約         お問い合わせ         第二番 5:29 PM         端末のボタンを押してください。         利用規約への同       ご契約者情報の         サービス利用の準<br>意         第年のボタンを押してくたさい。         しばらくするとメートが届きますので、ご確認ください。         サイトボリシー       利用規約         利用規約       お問い合わせ                                                                                                    | ログイン            |                    |               |
| ichitoro       パスワード:         パスワード:                                                                                                    | ログインID:         |                    |               |
| パスワード:         大回ログイン時にログイン/Dの入力を省く         アレクインボン         パスワードを忘れた方はこちら         パスワードを忘れた方はこちら         ゲイトボリシー       利用規約         お問い合わせ         総学       ・・・・・・・・・・・・・・・・・・・・・・・・・・・・・・・・・・・・                                                                                                    | ichitoro        |                    |               |
| 次回ログィン時にログィンIDの入力を省く         ログイン         「パスワードを忘れた方はこちら         パスワードを忘れた方はこちら         サイトボリシー       利用規約         が回い合わせ         ※ ・                                                                                                    | バスワード:          |                    |               |
| COD グイン時にログインDO 入力を省く         Lグイクノ         バスワードを忘れた方はこちら         が周い合わせ         が聞い合わせ         グイトボリシー       利用規約       お問い合わせ         第二章 5:29 PM         第二章 5:29 PM         第二章 1 第二章 5:29 PM         第二章 1 第二章 1 |                 |                    |               |
| I グイトメ         ガイトボリシー       利用規約       お問い合わせ         メイニ 5:29 PM         第二 5:29 PM         第二 5:29 PM         第二 5:29 PM         第二 5:29 PM         第二 5:29 PM         第二 5:29 PM         第二 5:29 PM         第二 5:29 PM         第二 5:29 PM         第二 5:29 PM         第二 5:29 PM         第二 5:29 PM         第二 第二 5:29 PM         開規約への同<br>意       ご契約者情報の<br>登録       サービス利用の準<br>備         端末のボ・9)を押してサービ スの利用を開始してください。       しばらくするとメールが届きますので、ご確認ください。         サイトボリシー       利用規約       お問い合わせ                                                                                                    | 📄 次回ログイン時に      | ログインIDの入力を省く       |               |
| パスワードを忘れた方はこちら         サイトボリシー       利用規約       お問い合わせ         第二(二) 5:29 PM         端末のボタンを押してください。         利用規約への同       ご契約者情報の       サービス利用の準備         第       ご契約者情報の       サービス利用の準備         端末のボタンを押してサービスの利用を開始してください。       しばらくするとメートが届きますので、ご確認ください。         サイトボリシー       利用規約       お問い合わせ                                                                                                    |                 | ログイン               |               |
| サイトボリシー       利用規約       お問い合わせ         パミ う:29 PM         端末のボタンを押してください。         利用規約への同       ご契約者情報の       サービス利用の準備         第       ご契約者情報の       サービス利用の準備         端末のボタンを押してサービスの利用を開始してください。       しばらくするとメートが届きますので、ご確認ください。         サイトボリシー       利用規約       お問い合わせ                                                                                                    | バス              | ワードを忘れた方はこ         | 56            |
| サイトボリシー     利用規約     お問い合わせ       第二日二 5:29 PM       端末のボタンを押してください。       利用規約への同<br>意     ご契約者情報の<br>登録     サービス利用の準<br>備       端末のボタンを押してサービスの利用を開始してください。       しばらくするとメールが届きますので、ご確認ください。       サイトボリシー     利用規約       お問い合わせ                                                                                                    |                 |                    |               |
| ※※ 第二番 5:29 PM         端末のボタンを押してください。         利用規約への同<br>意       ご契約者情報の<br>登録       サービス利用の準<br>備         端末のボタンを押してサービスの利用を開始してください。         しばらくするとメールが届きますので、ご確認ください。         サイトボリシー       利用規約         利用規約       お問い合わせ                                                                                                    | サイトポリシー         | 利用規約               | お問い合わせ        |
| ※ ? 1 5:29 PM         端末のボタンを押してください。         利用規約への同 登録       サービス利用の準 備         意本のボタンを押してサービスの利用を開始してください。         じばらくするとメールが届きますので、ご確認ください。         サイトボリシー       利用規約         お問い合わせ                                                                                                    |                 |                    |               |
| ・ ・・・・・・・・・・・・・・・・・・・・・・・・・・・                                                                                                    |                 |                    | 🔋 📶 📒 5:29 PM |
| 潮用規約への同       ご契約者情報の       サービス利用の準備         意       登録       サービス利用の準備         端末のボタンを押してサービスの利用を開始してください。         しばらくするとメールが届きますので、ご確認ください。         サイトボリシー       利用規約                                                                                                    |                 |                    |               |
| 利用規約への同意     ご契約者情報の登録     サービス利用の準備       意録     単・ビス利用の準備       端末のボタンを押してサービスの利用を開始してください。       しばらくするとメールが届きますので、ご確認ください。       サイトボリシー     利用規約                                                                                                    | 端末のボタンを押        | してください。            |               |
| 端末のボタンを押してサービスの利用を開始してください。<br>しばらくするとメールが届きますので、ご確認ください。<br>い。<br>サイトボリシー 利用規約 お問い合わせ                                                                                                    | 利用規約への同意        | ご契約者情報の<br>登録      | サービス利用の準<br>備 |
| しばらくするとメールが届きますので、ご確認ください。<br>サイトボリシー 利用規約 お問い合わせ                                                                                                    | 端末のボタンを押し       | ってサービスの利用を         | 開始してください。     |
| サイトボリシー 利用規約 お問い合わせ                                                                                                    | しばらくするとメー<br>い。 | 小が届きますので、          | ご確認くださ        |
|                                                                                                    | サイトポリシー         | 利用規約               | お問い合わせ        |
|                                                                                                    |                 |                    |               |

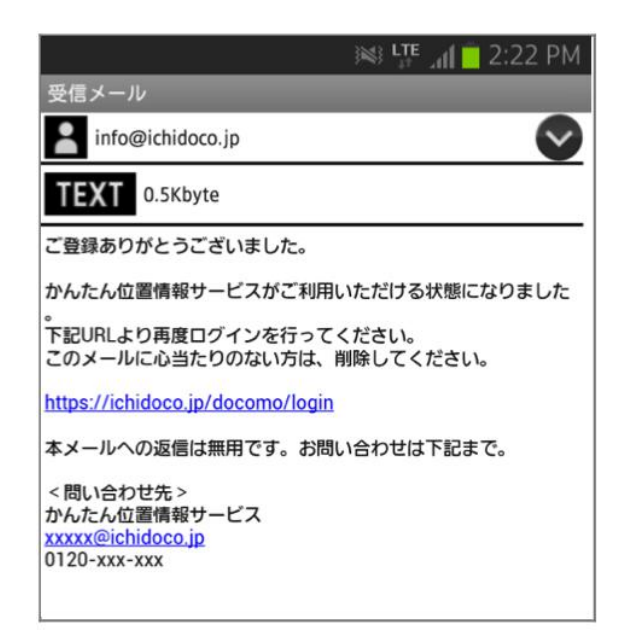

#### ■ 端末を起動する

端末を起動する ログイン画面を表示し、先程登録した新し いログイン ID、パスワードを入力して「ロ グイン」 ボタンをタップします。

「端末のボタンを押してください。」というメッセージが画面に表示されたら、端末の電源を入れて、端末の「GPS ボタン」を長押し(3 秒以上)してください。

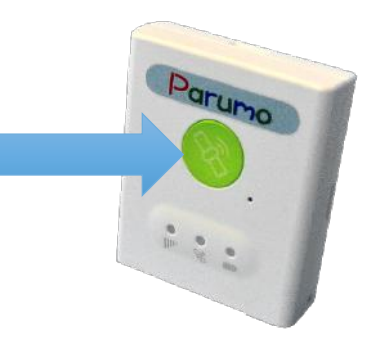

#### 先程登録したメールアドレス宛てに登録が 完了した旨のメールが送信されましたら、 端末の動作確認および初回登録は終了です。

#### 6. 各種操作(1)メインメニューと各種設定画面

ログイン画面を表示し、新しいログイン ID、パスワードを入力して「ログイン」ボタンをタッ プします。メインメニュー画面が表示されます。

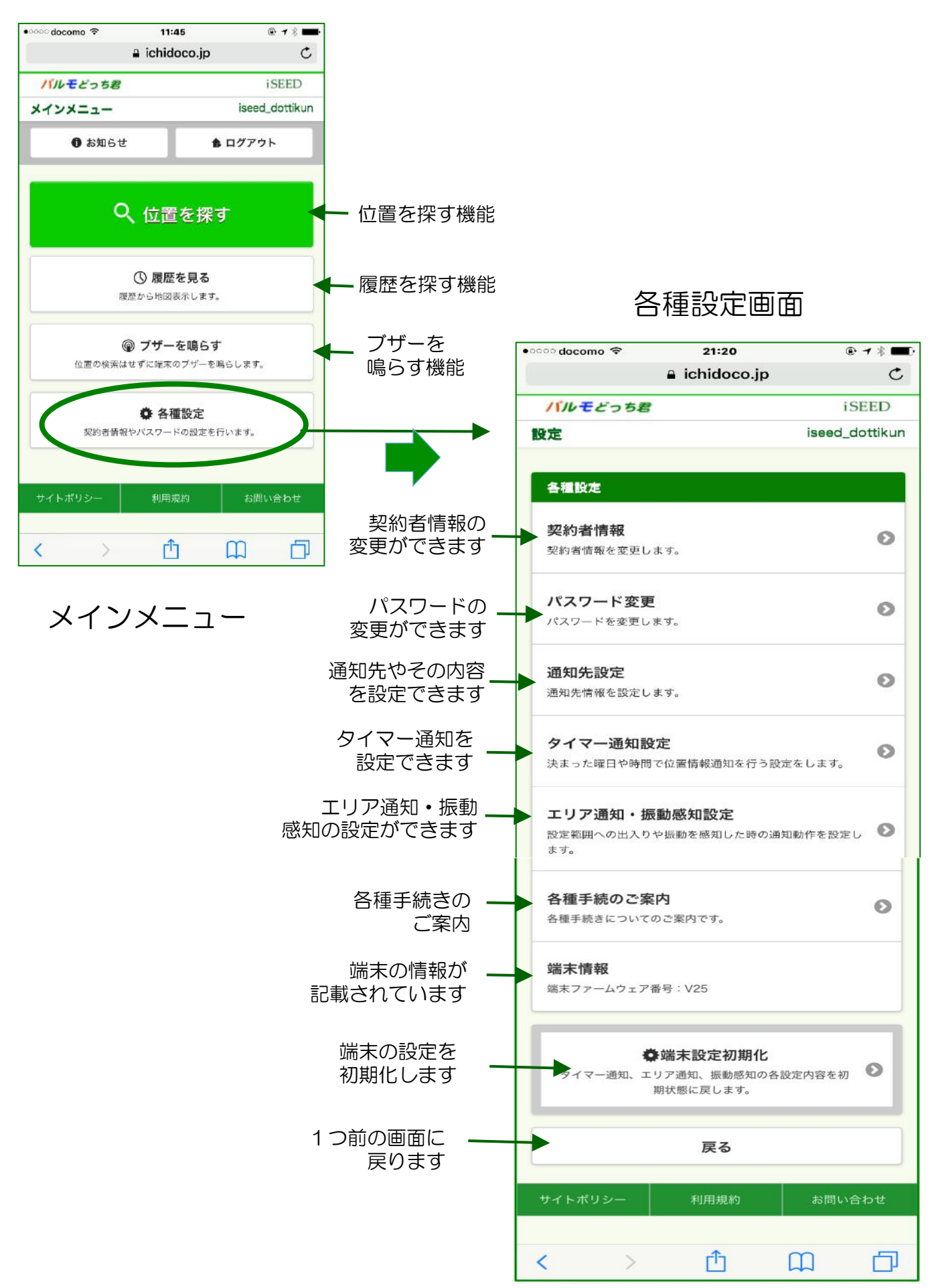

iSEED Confidential

#### 6. 各種操作(2) GPS端末の位置を探す

メインメニューの「位置を探す」ボタンをタップします。

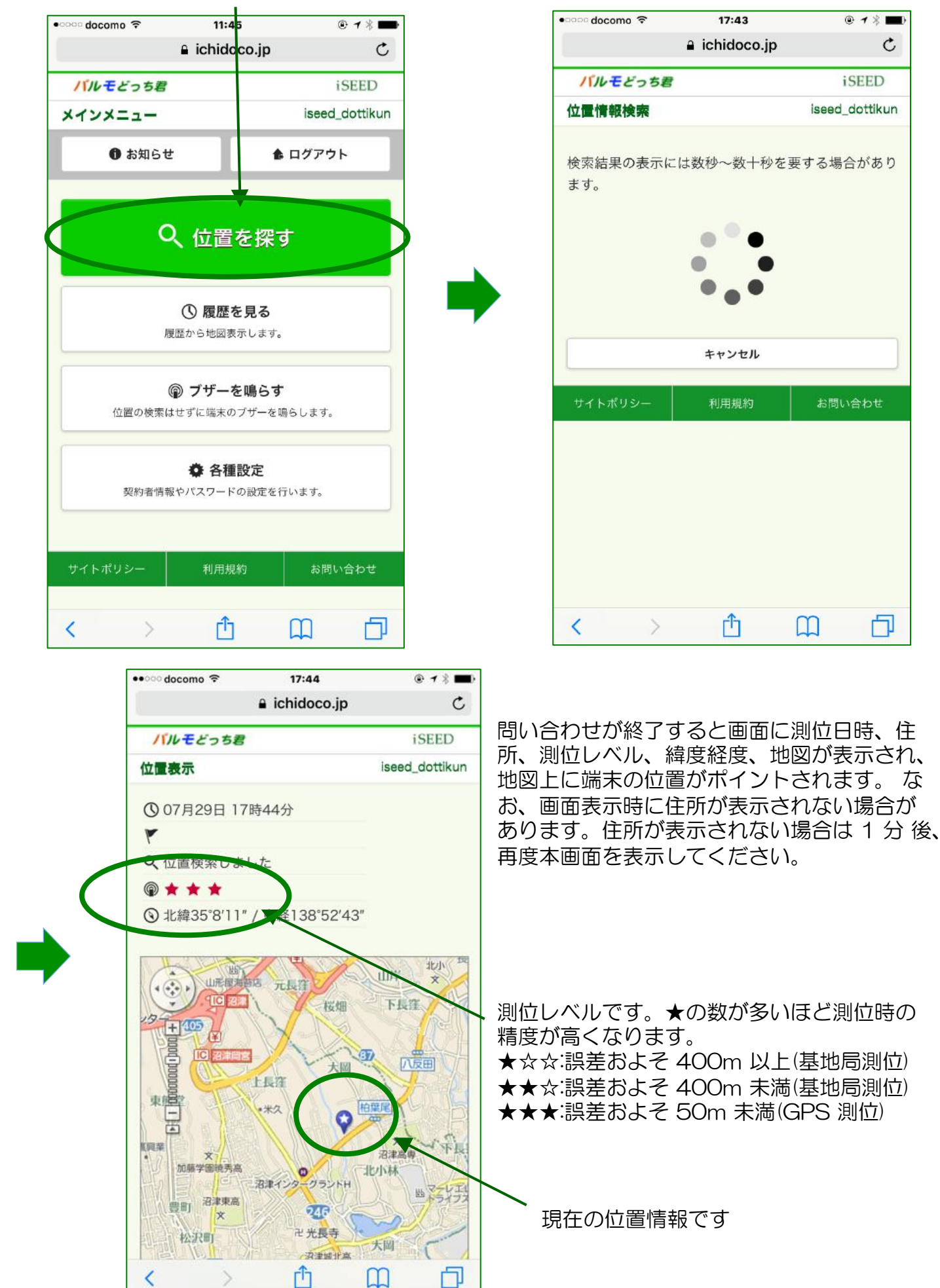

@ **1** % 🔳

**iSEED** 

C

Ы

# 6. 各種操作(3) 各種の通知を受ける機能

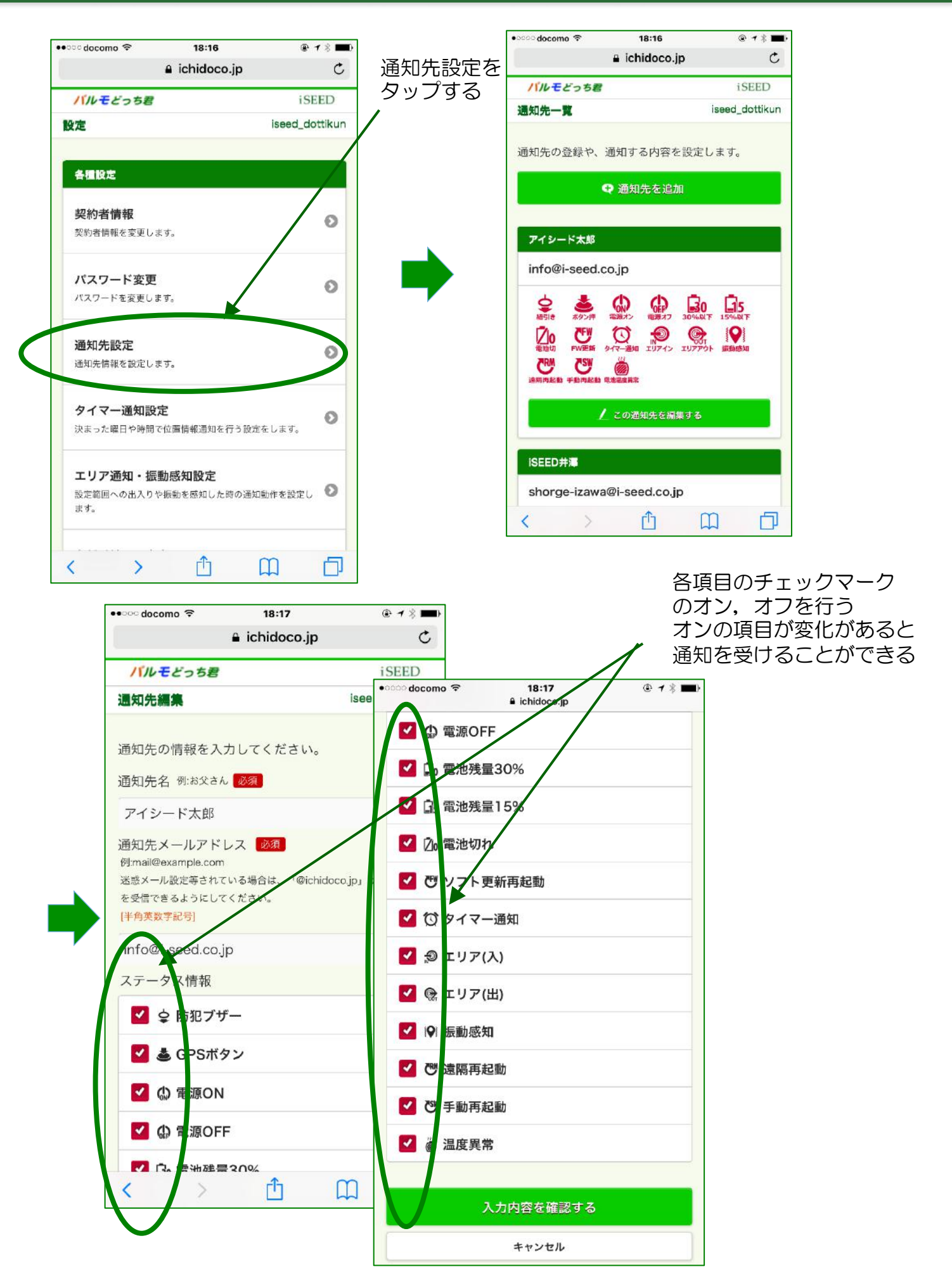

#### 6. 各種操作(3) 各種の通知を受ける機能(通知を受ける側)

#### GPS端末のボタンが押されて、位置情報の通知がある場合

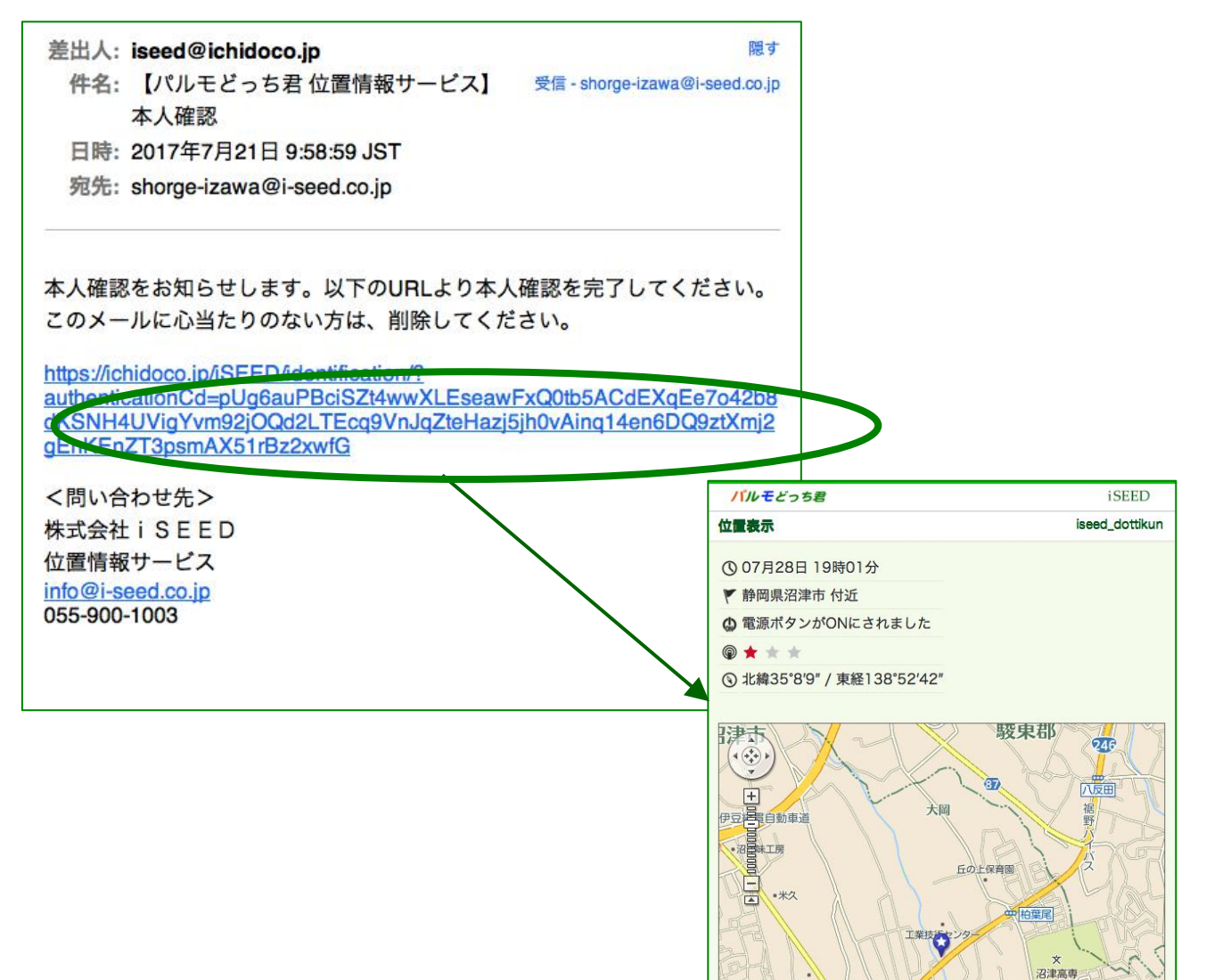

#### GPS端末の電池が、少なくなった場合

| 差出人: iseed@ichidoco.jp<br>件名: 【パルモどっち君 位置情報サービス】<br>電池残量15%通知                                        | 隠す<br>受信 - shorge-izawa@i-seed.co.jp |
|----------------------------------------------------------------------------------------------------|--------------------------------------|
| 日時: 2017年7月25日 17:45:50 JS1<br>宛先: shorge-izawa@i-seed.co.jp                                         |                                      |
| アイシードさんから電池残量15%の通知がありま<br>情報をご確認ください。                                                               | した。以下のURLより位置                        |
| このメールに心当たりのない方は、削除してくだ                                                                               | さい。                                  |
| https://ichidoco.jp/iSEED/login/                                                                     |                                      |
| 本メールへの返信は無用です。お問い合わせは下<br><お問い合わせ窓口><br>株式会社 i SEED<br>位置情報サービス<br>info@i-seed.co.jp<br>055-900-1003 | 記まで                                  |

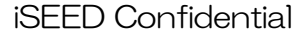

#### 6. 各種操作(4) 端末のブザーを鳴らす機能

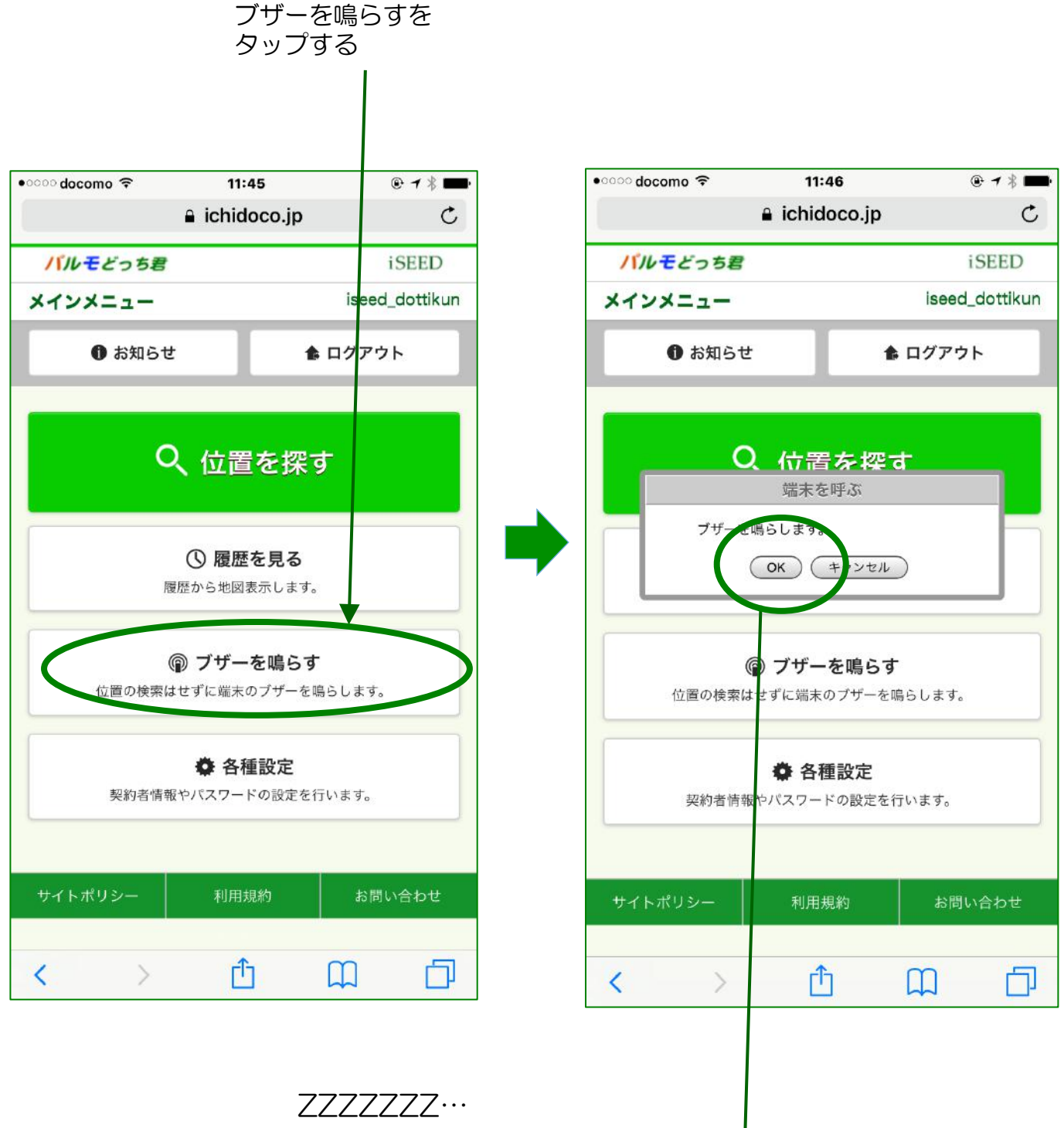

OKをタップすることで、 GPS端末のブザーが鳴る

**iSEED** Confidential

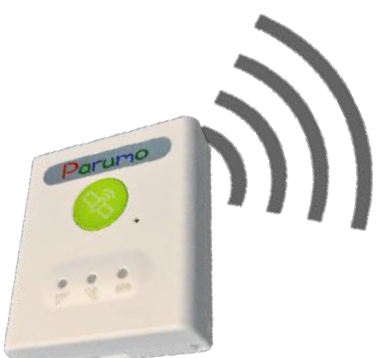

# 6. 各種操作(5)

# 振動検知で通知を受ける機能

エリア通知、振動感知 設定をタップする

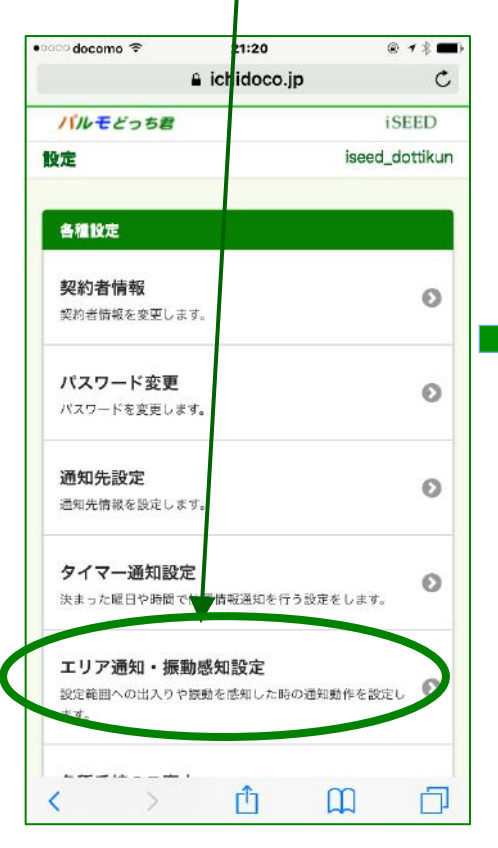

振動感知設定に変更された ことを確認して、この機能 を設定するをタップする

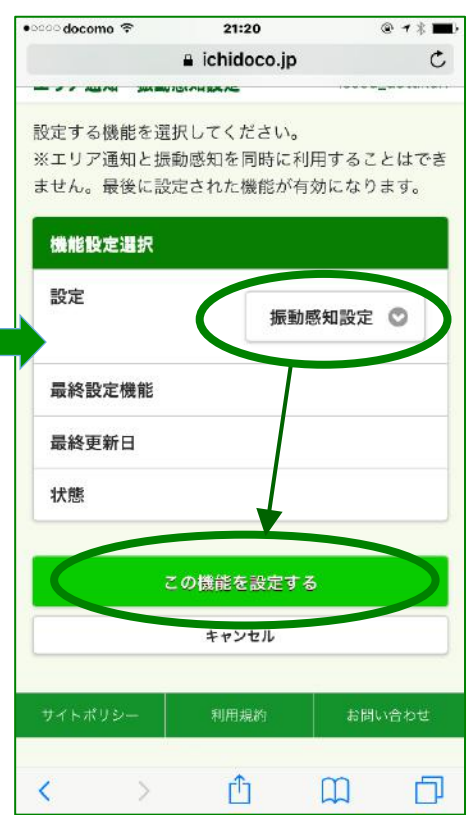

エリア通知と振動感知は同時に 利用できないために、選択する ために、設定をタップする

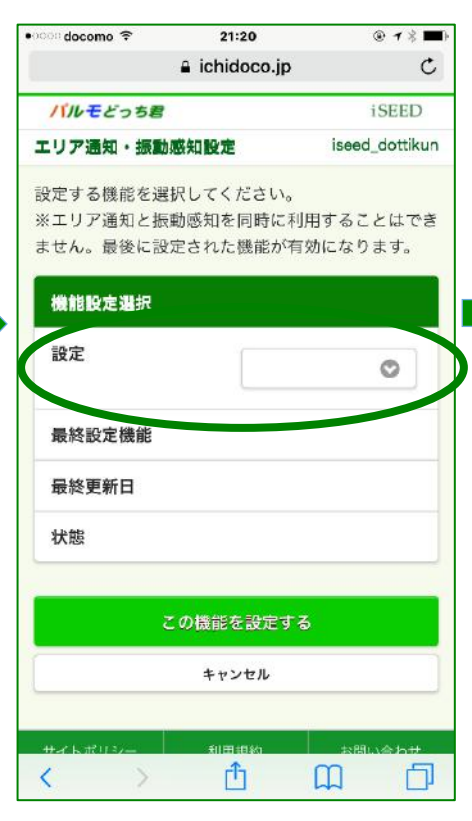

振動感知による通知を行うか を選択する。通知を行う場合、 ONを選択する。

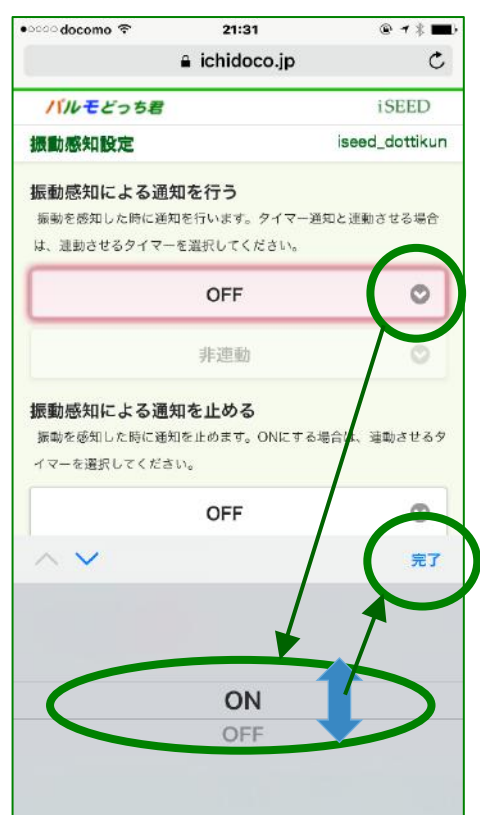

設定をタップすると、下に 選択可能となる。振動感知 設定を選択する。

| •୦୦୦୦ docomo 🗢     | 21:20                    | @ 1 % 🗖           |
|--------------------|--------------------------|-------------------|
|                    | ichidoco.jp              | c                 |
| 設定する機能を選           | 択してください。                 |                   |
| ※エリア通知と振りません。最後に設い | 動感知を同時に利用す<br>定された機能が有効[ | することはでき<br>こなります。 |
|                    |                          |                   |
| 機能設定選択             |                          |                   |
| 設定                 |                          | O                 |
| 最終設定機能             |                          |                   |
| 最終更新日              |                          |                   |
| 状態                 |                          |                   |
|                    |                          |                   |
| ~ ~                |                          | 元了                |
|                    |                          |                   |
|                    | エリア通知設定                  |                   |
|                    | 振動感知設定                   |                   |
|                    |                          |                   |

振動感知の感度を入力する。 選択ではなく、直接数字を 入力する。

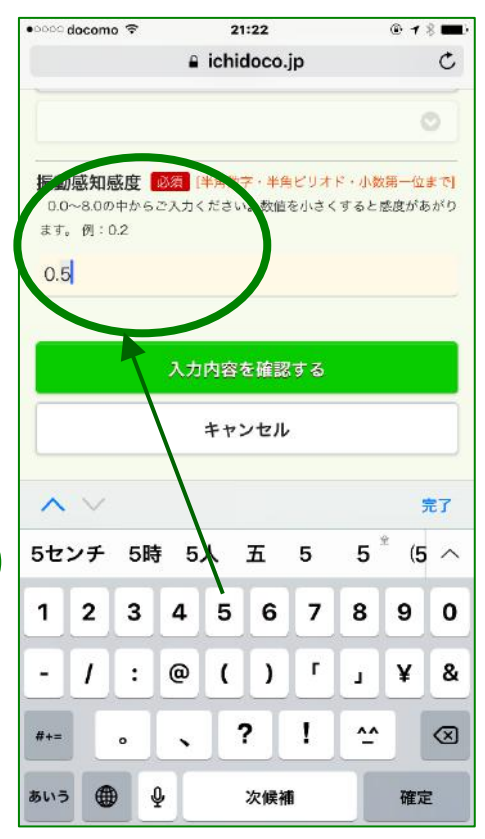

最後に、入力内容を確認するを タップして確認し、設定完了する。 iSEED Confidential

#### 6. 各種操作(6) エリア検知で通知を受ける機能

エリア通知、振動感知 設定画面にて、エリア通知 設定を選択する

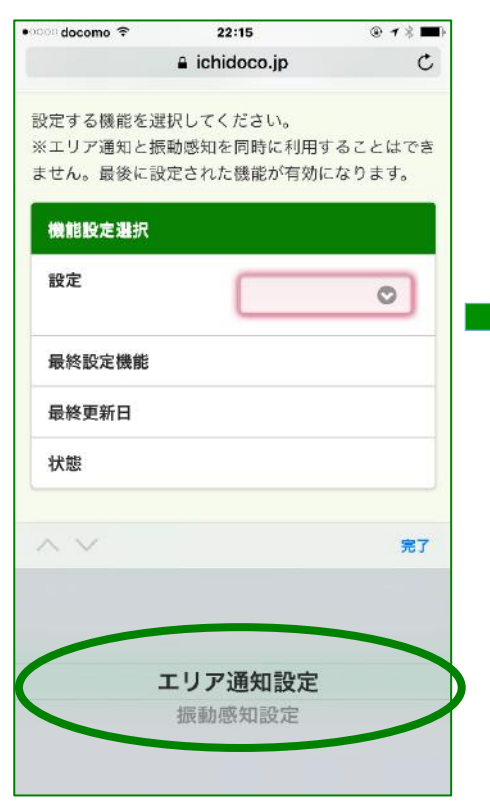

エリアは5つ設定できる。 それぞれのエリアの編集する をタップする。

•0000 docomo 🗘 22:15 @ 1 \* 💼 a ichidoco.jp C バルモどっち君 **iSEED** iseed\_dottikun エリア通知設定一覧 エリア1 OFF No. of the local division of the 設定住所 設定座標 北緯35°39'29"/東経139°44'29" 設定半径 50m 通知条件 設定範囲を出たら 状態 初期登録 / この通知設定を編集する エリア2 OFF 設定状態 D Û m <

エリアの中心を住所か、 端末の位置で設定する

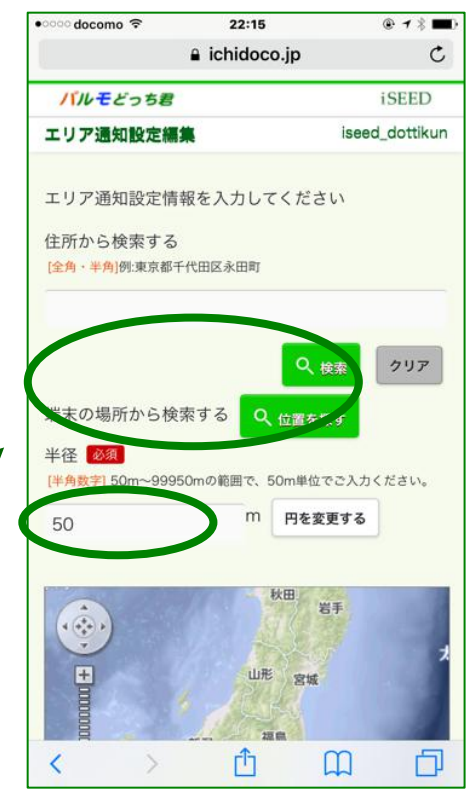

エリアの円の半径を数字 入力(m)する。

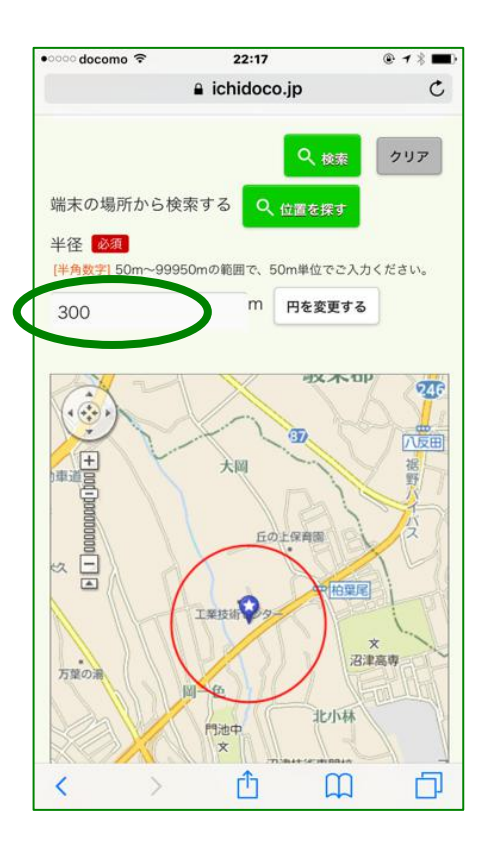

エリアの名前を入れる。「設定範囲 を出たら」を選択して、設定をON を選択して、入力内容を確認する

| ●○○○ docomo 夺                        | 22:17<br>ichidoco.jp | ⊕ <b>1</b> \$ ■>                                                 |
|--------------------------------------|----------------------|------------------------------------------------------------------|
| 法間神社                                 | × BP<br>MBJ<br>A60m  | * 門治小<br><b> 沼津市</b><br>2017 ZEMEIN BaseCom<br>2 データ=2017 ZENRIN |
| 座標                                   |                      |                                                                  |
| 361035171501790                      |                      |                                                                  |
| 設定名<br>  <u>必須</u><br>[全角・半角] 例:家の近) | Ť                    |                                                                  |
| エリア1                                 |                      | >                                                                |
| 通知条件                                 |                      |                                                                  |
| Ē                                    | 定範囲を出たら              | 0                                                                |
| 設定状態                                 |                      |                                                                  |
|                                      | ON                   | 0                                                                |
|                                      |                      |                                                                  |
| ,                                    | 、力内容を確認する            |                                                                  |
|                                      | キャンセル                |                                                                  |
| サイトポリシー                              | 利用規約                 | お問い合わせ                                                           |

以上で設定したエリア 検知の確認を行う

| •0000 docomo 😤 |        | 22:18     |        | @ 7 \$ 🔳) |
|----------------|--------|-----------|--------|-----------|
|                | â ic   | hidoco.jp |        | Ċ         |
| 1110 E 8 3 2   | 5君     |           |        | SEED      |
| エリア通知設定        | 包確認    |           | iseed. | _dottikun |
| 以下の内容で         | 変更します  | D         |        |           |
| 設定名            |        |           |        |           |
| 300m範囲         |        |           |        |           |
| 設定状態           |        |           |        |           |
| ON             |        |           |        |           |
| 設定住所           |        |           |        |           |
| 静岡県沼津市         | 町一色49  | 3         |        |           |
| 設定座標           |        |           |        |           |
| 北緯35°7`50",    | /東経138 | 52'39"    |        |           |
| 設定半径           |        |           |        |           |
| 300m           |        |           |        |           |
| ta her de tu.  |        | •         | ~      |           |
| < )            | >      |           | L      |           |

# 6. 各種操作(6) エリア検知で通知を受ける機能(精度,感度)

エリア通知、振動感知 設定画面にて、エリア通知 設定を選択する

| 👓 docomo 😤    | 22:15                    | @ 1 % 🔳)           |
|---------------|--------------------------|--------------------|
|               | a ichidoco.jp            | c                  |
| 設定する機能を選      | 択してください。                 |                    |
| ※エリア通知と振      | 動感知を同時に利用す<br>定された機能が有効( | することはでき<br>- なります. |
|               |                          |                    |
| 機能設定選択        |                          |                    |
| 設定            |                          | 0                  |
| 最終設定機能        |                          |                    |
| 最終更新日         |                          |                    |
| 状態            |                          |                    |
| $\wedge \vee$ |                          | 完了                 |
|               |                          |                    |
| -             |                          |                    |
| ]             | <b>Lリア通知設定</b>           |                    |
|               | 振動感知設定                   |                    |

5つのエリアの一番最後に、 エリア通知共通設定を 編集する。

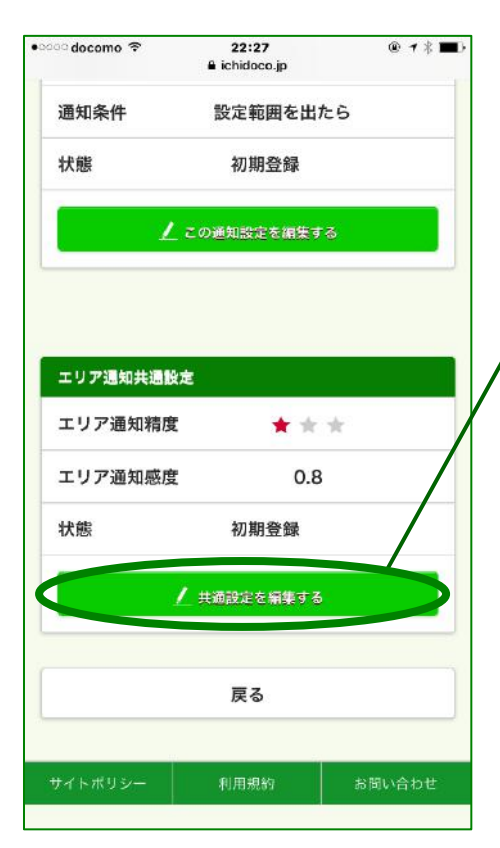

以上の入力内容を確認 する。

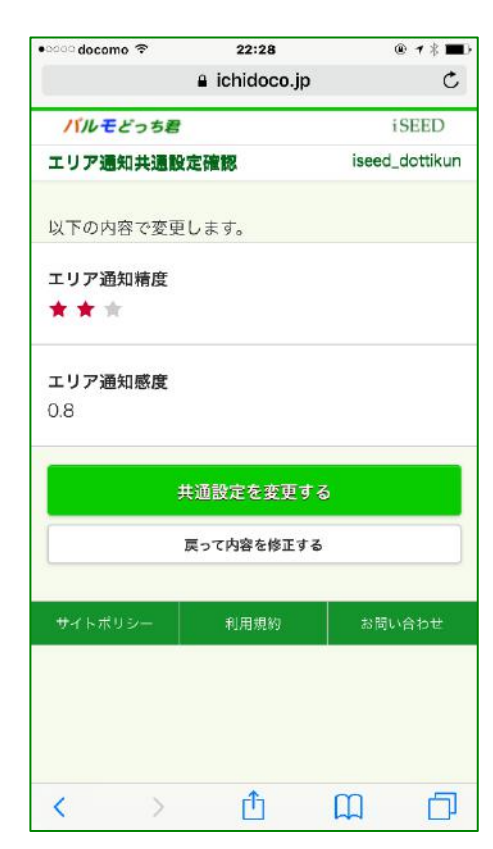

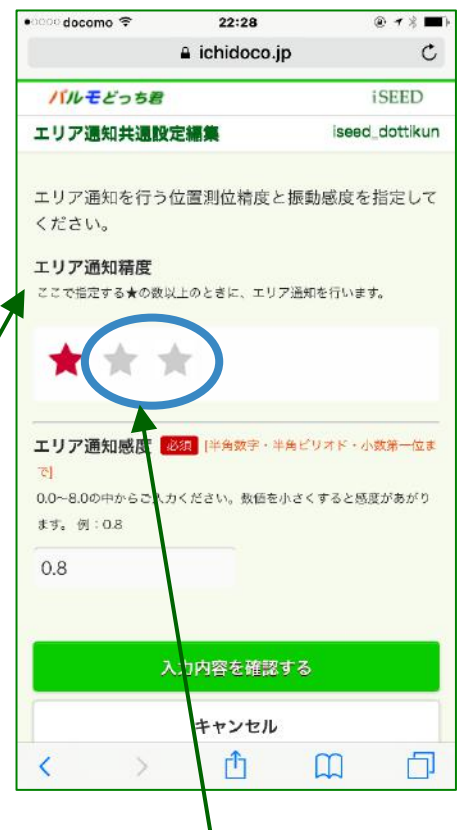

エリア通知の精度を選択 する。★をタップすること で変更する。

★★★でGPS測位となります。 (位置精度は衛星の位置や、 電波の強さで変わります。) エリア通知を御利用される場合 基本的には、この★3つを選択 ください。

- . . . .
- ★☆☆: 誤差およそ400m以上 (基地局測位)
- ★★☆:誤差およそ400m未満 (基地局測位)

★★★:誤差およそ50m未満 (GPS測位)

エリア通知の感度を設定する。 直接数字入力する。 0.0~8.0の選択

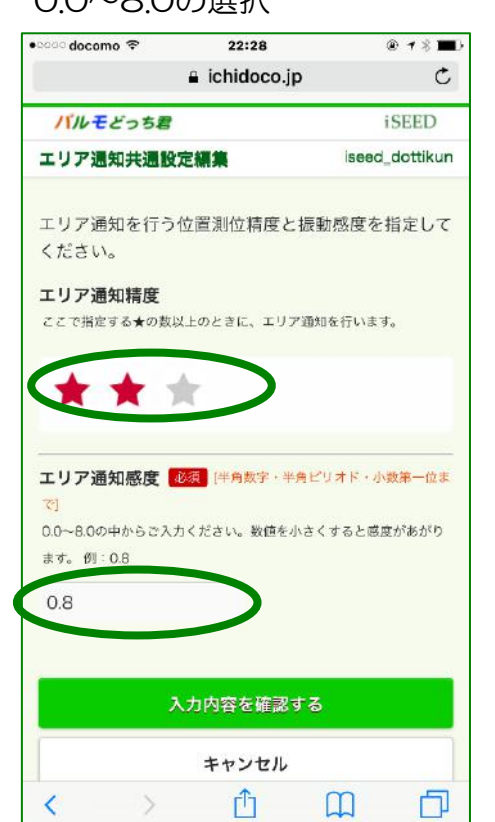

# 6. 各種操作(7) タイマー通知機能

#### 各種設定画面にて、タイマー 通知設定を選択する

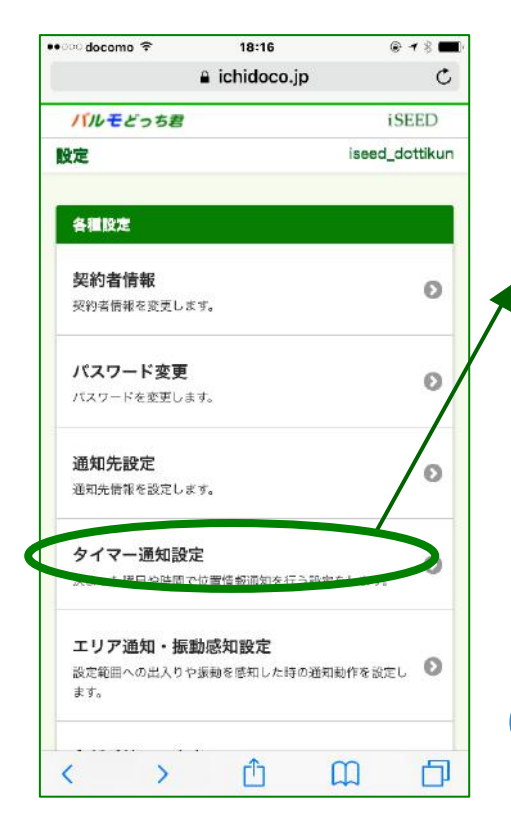

# タイマー1を選択する 必要に応じてタイマー2を選択する。

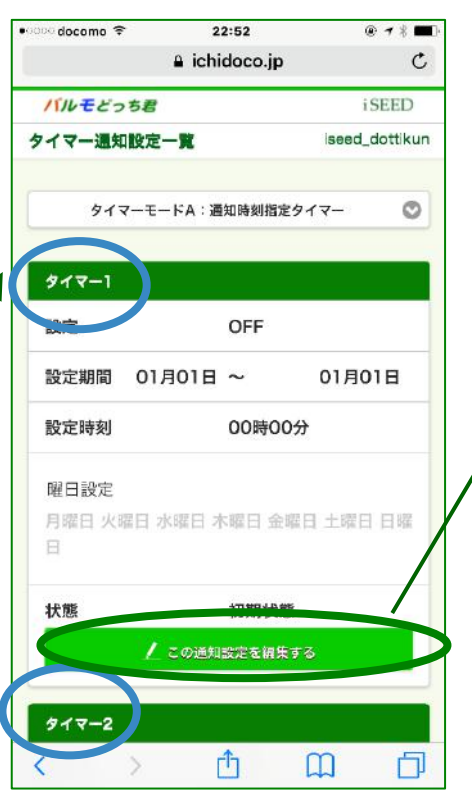

タイマーの中身を設定する

#### docomo 🕈 22:52 @ 1 \* 🔳 a ichidoco.jp C **iSEED** バルモどっち君 タイマー通知設定編集 iseed\_dottikun タイマー通知設定を指定してください。 タイマーモードA: 通知時刻指定タイマー タイマー1 設定 ON O 設定期間 開始日 終了日 01月 🔘 01月 🔿 018 018 設定時刻 00時 C 600分 O 曜日設定 **全て** P < Ĥ m

#### 設定の開始、終了日程と 設定時間を設定する

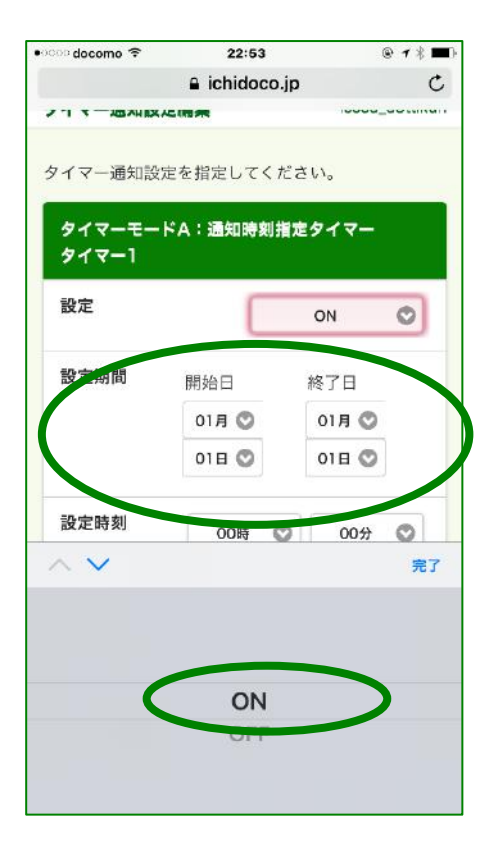

#### 以上の入力内容を確認 する。

| •ಂಂಂ docomo 🗢   | 22:54        |        | @ <b>*</b> % 🔳) |
|-----------------|--------------|--------|-----------------|
|                 | 🔒 ichidoco.j | 2      | ¢               |
| バルモどっち          | 8            | i      | SEED            |
| タイマー通知設         | 定編集          | iseed_ | dottikun        |
| タイマー通知認         | 定を指定してくだ     | さい。    |                 |
|                 |              |        | _               |
| タイマーモー<br>タイマー1 | -ドA:通知時刻指    | 定タイマー  |                 |
| 2111-1          |              |        |                 |
| 設定              |              | ON     | 0               |
| 設定期間            | 開始日          | 終了日    |                 |
|                 | 01月 🔘        | 088 @  |                 |
|                 | 01日 🛇        | 01日 🛇  |                 |
|                 |              |        |                 |
| 設定時刻            | 08時 📀        | 04分    | 0               |
|                 |              |        |                 |
| 曜日設定            |              |        |                 |
| 🔽 全て            |              |        |                 |
| 1               |              |        |                 |
| < >             | Ê            |        |                 |

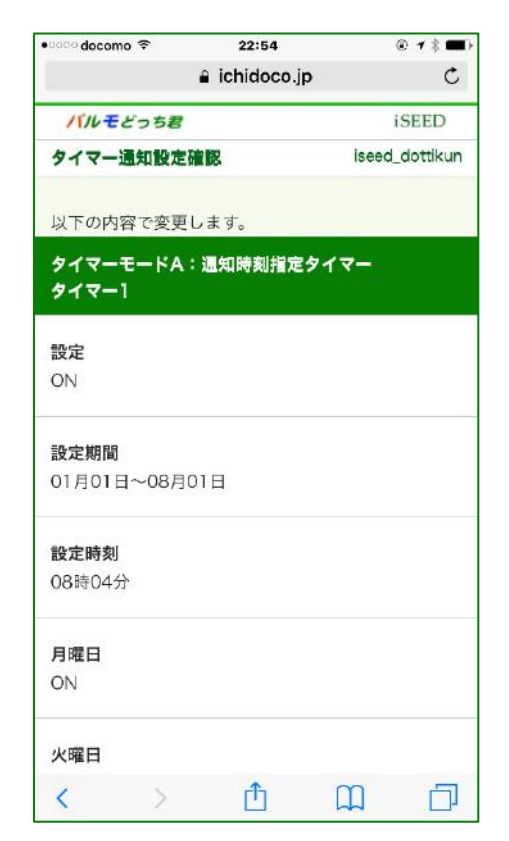

- 第1条 (総則)
  - 1. お客様(以下「甲」)に株式会社iSEED(以下「乙」)は、この約款の規定に基づき「パルモ どっち君GPS端末」iSS-110のサービス(以下「本サービス」)と機器(以下「本機器」) のレンタルを提供致します。
  - 2. 本サービスが開始された時点で、甲はこの約款に同意したものと見做します。
  - 3. この約款は変更することがあります。この場合には、料金その他の提供条件は、変更後の約款によります。
- 第2条 (本サービス、本機のレンタルの内容)
  - 本サービスは、乙がレンタルにて提供する本機をに通信にて位置検索サービスに接続することにより、本機の情報をクラウドと送受信し、位置検索などのサービスの利用を甲に提供にすることによって構成されます。
- 第3条 (本サービス、本機のレンタルの契約期間)
  - 1. 契約期間は甲からの解約の通知と本機の返却の無い限り、継続するものとします。
  - 2. 契約の開始時期は、甲がサービス利用登録をした日とします。
  - 3.2年契約で契約を開始された方はサービス開始から、2年間が終了するまで同一の月額 でご利用いただけます。2年間が終了するとサービスを継続を希望される方は、新たな 契約を締結いただきます。
  - 4.2年契約で契約された方は、途中での解約には違約金が発生します。ご了承ください。
- 第4条 (担保責任))
  - 乙は甲に対し、本機が本サービスを実現するために機能することを担保し、通常の使用 状態で故障した場合は、無償で交換致します。返送のための運賃は乙の負担とします。 乙は、本サービスの提供による結果によって発生する如何なる損害についても一切の責 任を負いません。甲は、本機を善良な管理者の注意をもって使用中保管し、本サービス 以外の用途に使用しないものとします。 本機が、甲の過失によって紛失、損傷した場合、規定の料金(23,800円(税別)を乙

に支払うものとします。 本機は完全防水ではありません。利用時にはビニール袋を利用して、防水を行って

ください。防水を怠って、損傷した場合も甲の過失とさせていただきます。

- 第5条 (個人情報保護))
  - 1. 乙は、善良な管理者の注意をもってサーバーの個人情報の保護に万全を期します。
     2. 乙は、本サービスに関連して取得した個人情報を本サービスの維持管理、アフター サービス以外の目的には使用しません。

#### 株式会社 iSEED

☎055-900-1003
 〒410-0012 静岡県沼津市岡一色725-1
 沼津インキュベートセンターА-4